# การบันทึกค่าใช้จ่าย

#### 1. เข้าหน้า รายจ่าย

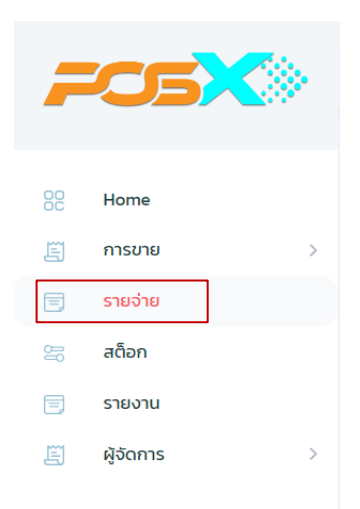

## 2.เลือก จัดการกลุ่มรายจ่าย

| iew Manage Expense Gro | up <del>&lt;</del> |            |               |
|------------------------|--------------------|------------|---------------|
| Expense List           |                    |            |               |
| Pick Date              |                    | 2024-06-24 | + Add Expense |
| View Mode              | Group List         |            |               |
| Total expenses : 0.0   | 0                  |            |               |
|                        |                    |            |               |
|                        |                    |            |               |

3.เลือก เพิ่มกลุ่ม (ตัวอย่างเช่น ค่าสาธารณูปโภค)

| Overview                                 | Manage Expense Group    |  |
|------------------------------------------|-------------------------|--|
| ຈັດຄາ<br>Group<br>รายจำ<br>Comm<br>Click | <b>าารประเภทรายจ่าย</b> |  |

### New Expense Group

×

| Expense Group | ค่าสาธารณูปโภค |        |  |  |
|---------------|----------------|--------|--|--|
|               | ยกเลิก         | ยืนยัน |  |  |

### 4.เลือก + สร้างประเภทรายจ่ายย่อย

| จัดการประเภทรายจ่าย<br>Group รายว่าย คือ ประเภทค่าใช้ง่ายหลั<br>รายจ่าย คือ ชนิดของรายจ่ายที่เกิดขึ้นจริ<br>Comment คือ รายละเอียดเพื่อข้อมูลเพิ่                                                                                                    | เช่น ค่าสาภารณบใภค<br>เช่น ค่าน้ำ ค่าไฟ ค่าอื่นเตอร์เนท<br>นีของรายจ่ายนั้นๆ เช่น ค่าอื่นเตอร์เนท (True)                |   | + Add |
|----------------------------------------------------------------------------------------------------|----------------------------------------------------------------------------------------------------|---|-------|
| Click ที่ชื่อเพื่อดูรายการย่อย                                                                                                    | Add Sub-Group                                                                                                    | 8 |       |
|                                                                                                    |                                                                                                    |   |       |
|                                                                                                    |                                                                                                    |   |       |
|                                                                                                    |                                                                                                    |   |       |
|                                                                                                    |                                                                                                    |   |       |
|                                                                                                    |                                                                                                    |   |       |
| ew Manage Expense Group                                                                                                    |                                                                                                    |   |       |
| iew Manage Expense Group                                                                                                    |                                                                                                    |   |       |
| ew Manage Expense Group                                                                                                    |                                                                                                    |   |       |
| ew Manage Expense Group                                                                                                    |                                                                                                    |   | + Add |
| iew Manage Expense Group<br>จัดการประเภทรายจ่าย<br>Group รายจ่าย คือ ประเภทค่าใช้จ่ายหลัก<br>รายจ่าย คือ ขนิดของรายจ่ายที่เกิดอื่มอร<br>Comment คือ รายละจียดเพื่อข้อปลุมพืช<br>Click ที่ชื่อเพื่อดูรายการย่อย                                                                          | เช่น ค่าสาภารณปไภค<br>เช่น ค่าน้ำ ค่าไฟ ค่าอินเตอร์เนท<br>ดีมของรายจ่ายนิ้นๆ เช่น ค่าอินเตอร์เนท (True)                 |   | + Add |
| <ul> <li>Manage Expense Group</li> <li>จัดการประเภทรายจ่าย</li> <li>Group รายจ่าย คือ ประเภทคำใช้จ่ายหลัก<br/>รายจ่าย คือ ขนิดของรายจ่ายที่เกิดขึ้นจริ<br/>Comment คือ รายละเอียดเพื่อข้อมูลเพิ่ม<br/>Click ที่ชื่อเพื่อดูรายการย่อย</li> <li>ค่าสาธารณุปโภค (2)</li> </ul>             | เช่น คำสาการณปใกค<br>เช่น คำสำการณปใกค<br>เช่น คำน้ำ คำไฟ คำอินเตอร์เนท<br>ตืมของรายจ่ายนั้นๆ เช่น คำอินเตอร์เนท (True) |   | + Add |
| <ul> <li>Manage Expense Group</li> <li>จัดการประเภทรายจ่าย</li> <li>Group รายจ่าย คือ ประเภทค่าใช้จ่ายหลัก<br/>รายจ่าย คือ ขนิดของรายจ่ายที่เกิดขึ้นอรี<br/>Comment คือ รายละเอียดเพื่อข้อมูลเพื่ม<br/>Click ที่ชื่อเพื่อดูรายการย่อย</li> <li>ค่าสาธารณูปโภค (2)<br/>ค่าน้ำ</li> </ul> | เช่น ค่าสาภารณปใภค<br>เช่น ค่าน้ำ ค่าไฟ ค่าอินเตอร์เนท<br>ตืมของรายจ่ายนั้นๆ เช่น ค่าอินเตอร์เนท (True)                 |   | + Add |

## 5.เลือก + Add Expense

| Expense List       |                   |            |              |              |
|--------------------|-------------------|------------|--------------|--------------|
| Pick Date          |                   | 2024-06-24 | เพิ่มรายจ่าย | + Add Expens |
| View Mode          | Group             | ist        |              |              |
| ค่าสาธารณูปโภค (0) | (ไม่มีรายการจ่าย) |            |              |              |

6.เลือก Group และเลือก Title (เช่น ค่าน้ำ ค่าไฟ) ใส่จำนวนเงิน แล้วกคปุ่ม ยืนยัน

|                     |                |   |            | Ad  | d Expense    |               |         |               |
|---------------------|----------------|---|------------|-----|--------------|---------------|---------|---------------|
| 1. เลือก:           | วัน            |   |            |     |              |               |         |               |
| Pick Da             | ate            |   | 2024/06/21 |     | _ ←          | เลือกวันที่   |         |               |
| 2. ใส่ข้อมูลรายจ่าย |                |   |            |     |              |               |         |               |
| #                   | Group          |   | Title      |     | Amount       |               | Comment |               |
| 1                   | ค่าสาธารณูปโภค | ~ | ค่าน้ำ     | ~   | 500          | Amount        | Comment | Remove        |
| 2                   | ค่าสาธารณูปโภค | ~ | ค่าไฟ      | ~   | 3500         | Amount        | Comment | Remove        |
| 3                   | Select Group   | ~ |            |     | 1            | <b>N</b>      |         | Remove        |
| 4                   | Select Group   | ~ |            | เลื | อกรายจ่ายและ | ะใส่จำนวนเงิน |         | Remove        |
| 5                   | Select Group   | ~ |            |     |              |               |         | Remove        |
| Add                 | New line       |   |            |     |              |               |         | ยกเลิก ยืนยัน |